## **Manage APN settings**

## **Checking APN Settings**

- Once the device is on, navigate to Settings on your device by either swiping down from the top of your screen twice and tapping the Settings cog or swiping the bottom of the screen up to bring up the apps & opening the Settings app
- 2. Navigate to Network & Internet Select Mobile Network and then Advanced
- 3. Select Access Point Names & in here you will be able to check your APN settings by selecting them

## Add New APN Settings

- 1. At the Access Point Settings [APN] settings Screen, Click the plus at the top right of the screen
- 2. You will need to have your Network Carrier APN settings to hand to set this up. You should be able to find these using a search engine

## **Amend or Delete APN Settings**

- 1. At the Access Point Settings [APN] Screen, tap on the APN you would like to Modify or delete
- 2. If you are planning to delete the APN, press the three dots at the top right & Delete APN
- 3. If you would like to amend the APN, you can make amendments on this screen. Once completed, press the three dots button at the top right of the screen & then select Save